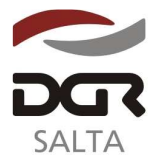

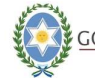

"Gral. Martín Miguel de Güemes, Héroe de la Nación Argentina"

#### SALTA, 10 de Agosto de 2.011

#### RESOLUCION GENEREAL N° 19/2.011

VISTO:

El programa de mejora contínua y la necesidad de adoptar nuevas metodologías que optimicen la modalidad de percepción de la tasa de justicia, a través del uso de medios informáticos; y

#### CONSIDERANDO:

Que es objetivo permanente de la Dirección General de Rentas, como órgano rector y ejecutor del sistema de administración tributaria de la Provincia, la búsqueda de medios eficientes para el cumplimiento de sus funciones;

Que en virtud del desarrollo informático alcanzado en la relación fiscocontribuyente se implementa vía web, mediante acceso libre a la página de la Dirección, un servicio de consulta al sistema de cálculo de la tasa de justicia que permite estimar el tributo;

Que los profesionales abogados y procuradores podrán, a su vez, ingresando a los servicios con clave fiscal, ejercer la opción de efectuar la liquidación de la tasa de justicia correspondiente a procesos judiciales en los que intervengan como letrado y/o procurador de alguna de las partes y emitir las boletas a los fines de pago;

Que este nuevo servicio agilizará los trámites al inicio de un proceso judicial, evitando la gestión personal ante la D.G.R. para la liquidación de la tasa de justicia;

Que las tareas de control fiscal de la integración del tributo y la documentación agregada en las actuaciones se realizará en todos los supuestos y cualquier sea la modalidad de liquidación pago utilizada, mediante la intervención que corresponde al Organismo y en la oportunidad que los juzgados corran la vista obligatoria establecida en el artículo 375º y c.c. del Código Fiscal;

Por ello, en uso de las facultades conferidas en los artículos 5, 6, 7 y c. c. del Código Fiscal (Decreto Ley Nº 09/75, según texto ordenado por Decreto Nº 2.039/05) y artículo 34º y c.c. de la Ley Impositiva Nº 6.611 de la Provincia y sus modificatorias;

#### EL DIRECTOR GENERAL DE RENTAS DE LA PROVINCIA R E S U E L V E :

**ARTICULO 1º.-** El pago de la tasa de justicia se podrá efectuar conforme las modalidades previstas en el artículo 367º del Código Fiscal concordante con el artículo 34º y s.s. de la Ley Impositiva de la Provincia y mediante formularios habilitados y emitidos a través del sistema informático, ya sea por el profesional abogado o procurador actuante en la causa judicial a la que corresponda el tributo, o directamente por el Organismo.

La liquidación y pago de la tasa de justicia se formalizará bajo la exclusiva responsabilidad del contribuyente o responsable legal, salvo los casos en que medie determinación practicada por el Organismo mediante el dictamen pertinente o disposición judicial que ordene en definitiva su pago o integración.

**ARTÍCULO 2º.-** La tasa de justicia se abonará en la oportunidad establecida en el artículo 368º del Código Fiscal atendiendo a la naturaleza de la actuación promovida ante el órgano judicial y la etapa del proceso cumplida, según las disposiciones del citado

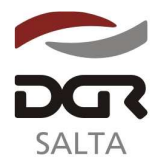

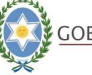

"Gral. Martín Miguel de Güemes, Héroe de la Nación Argentina"

ordenamiento, ley impositiva, resoluciones normativas aplicables. En defecto de pago se procederán conforme los artículos 370°, 371° y c.c. del Código Fiscal.

**ARTICULO 3°.-** Los abogados y procuradores matriculados en el Colegio de Abogados de la Provincia de Salta e inscriptos en el Impuesto a las Actividades Económicas en el Organismo podrán efectuar, vía web, la liquidación de la tasa de justicia correspondiente a los juicios que intervengan en carácter de letrados y procuradores mediante acceso con clave fiscal, como usuario de la página del Organismo. <u>www.dgrsalta.gov.ar</u>.

La habilitación de clave fiscal de acceso deberá solicitarse a la Dirección por quien resulte el titular, para uso personal y exclusivo, conforme las disposiciones normativas prescriptas para su otorgamiento.

Todos los datos que se incorporen y registren en el sistema para la liquidación y/o emisión de formulario F949-W tendrán el carácter de declaración jurada.

**ARTÍCULO 4°.-** El titular de la Clave Fiscal es responsable de toda liquidación de tasa de justicia que se efectúe vía web, mediante acceso o uso de aquella; de la exactitud de los datos que, a sus efectos incorpore al sistema, y que el importe se ajuste al monto a tributar conforme al proceso judicial en trámite.

**ARTÍCULO 5**°.- El ingreso de la tasa de justicia liquidada mediante formularios F949 y F949-W se realizará conforme las siguientes modalidades:

<u>PAGO POR VENTANILLA</u>: El pago se formalizará ante las oficinas pertenecientes a las bocas de cobranzas habilitadas y, a sus efectos, deberá presentar el formulario F949 o F949-W impreso en cuatro cuerpos, dos de los cuales reservará la entidad cobradora y los dos restantes serán debidamente sellados y devueltos por ésta, uno como comprobante para reserva del contribuyente y el otro para su presentación en el juicio respectivo.

<u>PAGO VIA WEB</u>: La liquidación confeccionada mediante formulario F949-W podrá cancelarse mediante Orden de Pago Electrónico y/o cualquier otro sistema - vía web-habilitado por la Dirección y sujeto a las disposiciones normativas que regulen su procedimiento.

Una vez efectuada la liquidación y pago, el responsable de la tasa de justicia deberá presentar en el expediente o actuación judicial, el comprobante de pago respectivo, a los fines de su incorporación por el tribunal actuante.

**ARTÍCULO 6**°.- La liquidación y pago de la tasa de justicia en cualquiera de los procedimientos previstos en la presente estará sujeta a verificación administrativa y a lo que la Dirección General de Rentas determine y en su caso, a lo que el tribunal resuelva con carácter definitivo.

En toda actuación o expediente judicial y aun cuando se encontrare agregada la liquidación o pago del tributo con formularios F949 o F949-W, procederá la corrida de vista obligatoria a la Dirección General de Rentas, quien se expedirá mediante dictamen del área administrativa responsable y se presentará ante el tribunal a los fines de su incorporación y tramite conforme el procedimiento procesal aplicable.

Si del control efectuado se comprobara omisión o error en la liquidación y/o integración del tributo y/o conductas contrarias a la ley se instará al procedimiento previsto para la aplicación de las sanciones dispuestas en el Código Fiscal, Ley Impositiva y normas legales aplicables.

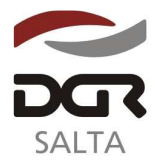

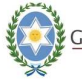

"Gral. Martín Miguel de Güemes, Héroe de la Nación Argentina"

**ARTÍCULO 7º.-** Los intereses previstos en el Código y disposiciones aplicables, se devengarán en forma automática al vencimiento del plazo de pago e incumplimiento del tributo y sin perjuicio de las sanciones y obligaciones fiscales prescriptas.

**ARTÍCULO 8º.-** Habilitar la consulta al sistema informático para cálculo estimativo del importe de la tasa de justicia, mediante acceso libre desde la página web de la Dirección General de Rentas.

La consulta se podrá imprimir como muestra simulada de manera que los datos que el usuario ingresara y el importe que se emitiera no serán registrados en el sistema informático del Organismo y carecerán de validez formal como determinación del tributo.

**ARTÍCULO 9°.-** Aprobar el instructivo para el procedimiento de liquidación de tasa de justicia, mediante acceso a través de sistema informático, y formularios F949 y F949-W que se incorporan como Anexos y forman parte de la presente.

**ARTÍCULO 10°.-** La presente Resolución entrará en vigencia a partir del 01 de Setiembre de 2.011.

**ARTÍCULO 11º.-** Remitir copia de la presente a conocimiento de la Secretaría de Ingresos Públicos del Ministerio de Finanzas y Obras Públicas.

ARTÍCULO 12º.- Registrar, notificar, publicar en el Boletín Oficial y Archivar.-

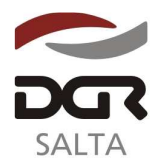

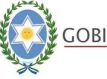

"Gral. Martín Miguel de Güemes, Héroe de la Nación Argentina"

# Anexo I – Resolución General Nº 19/2.011

#### Instructivo para liquidar la Tasa de Justicia e imprimir la boleta de pago F949-W

A. Ingresar a la página WEB de este organismo (<u>http://www.dgrsalta.gov.ar</u>). A través del "Acceso a Usuarios Registrados", utilizando el Usuario y la Clave Fiscal que, a solicitud del titular, habilitará la Dirección conforme a las disposiciones de clave fiscal previstas en la Resolución General Nº 5/2.008 o norma que sustituya.

SERVICIOS ON-LINE

B. Seleccionar la opción "Tasa de Justicia" entre los servicios on-line del menú.

| Consulta de Cuenta Única y Boletas de Pago |  |
|--------------------------------------------|--|
| Datos Contibuyente                         |  |
| Consulta de Expedientes                    |  |
| Declaraciones Juradas                      |  |
| Consulta de Presentación                   |  |
| Riesgo Fiscal                              |  |
| Consulta de DDJJ_Rechazadas                |  |
| Solicitud de Exención                      |  |
| Pago Electrónico                           |  |
| Tasa de Justicia                           |  |

## Determinación e Impresión de Boleta de Pago (F949-W)

1. Elegir la opción "Determinación e Impresión de Boleta de Pago (F949-W)"

#### Tasa de Justicia

| Determinación e impresión de Boleta de Pago (F949W) |
|-----------------------------------------------------|
| Reimpresión de Boleta de Pago (F949W)               |

2. Previo a comenzar con la carga de datos deberá "aceptar" la formula declarando que los datos a transmitir son correctos y completos, y en carácter de declaración jurada.

| A LA DIRECCION O<br>DE LA PROV                                                                                                    | GENERAL DE RENTAS<br>INCIA DE SALTA                                                                                                    |
|----------------------------------------------------------------------------------------------------|----------------------------------------------------------------------------------------------------|
| Declaro que los datos a transmiti<br>confeccionado el archivo digital en ca<br>programa aplicativo (software) aprobado<br>Provincia de Salta, sin omitir ni falsear<br>expresión de la verdad. | r son correctos y completos y que he<br>racter de Declaración Jurada, utilizando el<br>o por la Dirección General de Rentas de la<br>dato alguno que debe contener, siendo fiel |
| ACEPTAR                                                                                                    | VOLVER                                                                                                    |

- 3. Siguiendo las instrucciones de pantalla ingresar los siguientes datos:
  - a. Datos de la Carátula de Autos.
  - b. Número de Expediente Judicial.
  - c. Juzgado.
  - d. Distrito Judicial.
  - e. Fecha de inicio de juicio (fecha de presentación de la promoción de la acción en el juzgado).
  - f. Fecha de pago de la Tasa de Justicia en boca de cobranza.

Continuación RESOLUCIÓN GENERAL Nº 19/2.011

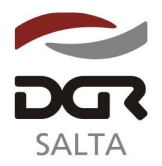

| ■ Tasa de Just<br>de Pago (F949V            | icia - Determinación e Impresión de Boleta<br>V) |
|---------------------------------------------|--------------------------------------------------|
| * Autos:                                    | 1                                                |
| * Expediente Nro:<br>(Nro. Expediente/asaa) |                                                  |
| * Juzgado:                                  |                                                  |
| * Distrito Judicial:                        |                                                  |
| * Abogado/s:                                | Razón Social: L&LLIZ                             |

|                                                  | CUIT: 30708347686<br>Domicilio: RIVADAVIA 150 Capital (4400) |  |
|--------------------------------------------------|--------------------------------------------------------------|--|
| * Fecha Inicio de<br>Julcio:<br>(ej: 25/08/2010) |                                                              |  |
| * Fecha de Pago:<br>(ej: 25/08/2010)             |                                                              |  |

4. Seleccionar el tipo de Juicio o Acto Procesal de la actuación judicial correspondiente.

| * Tipo de Juicio o | Ordinarios                                                                                           |
|--------------------|----------------------------------------------------------------------------------------------------|
| Acto Procesal:     | O Sumarios                                                                                           |
|                    | O Ejecutivos                                                                                         |
|                    | O Actoria Civil                                                                                      |
|                    | 🔘 Reivindicatorio                                                                                    |
|                    | O Interdi <i>c</i> to Posesorio                                                                      |
|                    | 🔿 Adauisición de Dominio                                                                             |
|                    | O División de Condominio                                                                             |
|                    | O De Mensura o Deslinde                                                                              |
|                    |                                                                                                    |
|                    | O Protocolización e Inscrinción de Testamento                                                        |
|                    | O Declaratoria de Herederos e Hijuelas expedidas fuera de la Jurisdicción Prov.                      |
|                    | O Disolución/Liguidación Sociedad Convugal                                                           |
|                    | O Desaloio de Inmuebles                                                                              |
|                    | O Quiebras-Liquidación Administrativa                                                                |
|                    | Inscripción o Reinscripción de Hipotecas y Exhortos de Jueces de otra Jurisdicción                   |
|                    | 🔘 Juicios de Escrituración                                                                           |
|                    | Concursos preventivos y civiles, quiebras con acuerdo resolutorio,<br>avenimiento y pago total       |
|                    | O Tercerías, Homologaciones y Juicios con monto indeterminable<br>Juzgados Civ y Com y Pers y Flia.  |
|                    | Exhortos, Aceptaciones de Cargo, Apelaciones, Designación de<br>administradores e interventores.     |
|                    | ◯ Oficios de inhibiciones, embargos, anotación de litis y medidas<br>cautelares a la D. G. Inmuebles |

5. Luego de finalizar con la carga de datos presionar el botón "Enviar". Si se desea borrar todos los datos cargados deberá utilizar el botón "Limpiar". El botón "Volver" lo direccionará al menú de "Servicios On Line" (Pantalla Anterior).

6. De acuerdo a la selección realizada, el sistema solicitará la información que corresponda a fin de liquidar la tasa. En esta oportunidad deberán ingresarse además los datos del/los actor/es y, según el tipo de juicio o actuación judicial deberán ingresarse también los datos del/los demandado/s.

Continuación RESOLUCIÓN GENERAL Nº 19/2.011

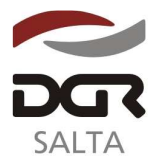

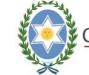

"Gral. Martín Miguel de Güemes, Héroe de la Nación Argentina"

#### Ejemplo para Tipo de Juicio Ordinario

| * Actor/es:                            | Tino Poro : Fisica                     |
|----------------------------------------|----------------------------------------|
|                                        | Anellido: Richarson                    |
|                                        | Nombre: Carmelo                        |
|                                        |                                        |
|                                        | Nro Doc.: 7844256                      |
|                                        | CUIT/L (nros sin guiones):             |
|                                        | Domicilio: Menedez Pidal 911<br>Quitar |
| AGREGAR ACTOR                          |                                        |
| * Demandado/s:                         | Tipo Pers.: Fisica 👻                   |
|                                        | Apellido: Trejo                        |
|                                        | Nombre: Ricardo                        |
|                                        | Tipo Doc.: DNI 💉                       |
|                                        | Nro Doc.: 12553709                     |
|                                        | CUIT/L (nros sin guiones):             |
|                                        | Domicilio: Gral Paz 1477<br>Quitar     |
| AGREGAR DEMANDADO                      | 1                                      |
| Fecha de Demanda:<br>(dd/mm/AAAA)      | 08/12/2010                             |
| Fecha de Contestación:<br>(dd/mm/AAAA) |                                        |
| Opción de Pago 1%:                     |                                        |
| Monto de la Demanda:                   | 140000                                 |
| Valor Estimado de la<br>Demanda:       |                                        |
| (*) Compos obligatorios                |                                        |

Tasa de Justicia - Determinación e Impresión de Boleta

## ACLARACIONES

- Se deberán utilizar las opciones "Agregar Actor" y "Agregar Demandado" para habilitar la carga de datos de cada uno de las personas que intervengan en tal carácter.
- El domicilio a cargar debe corresponder con el denunciado en juicio como "real" o "legal" según el tipo de persona.
- En el caso de no optar por la Opción de Pago del 1%, el sistema automáticamente liquidará el monto de la Tasa de Justicia aplicando el 2%.

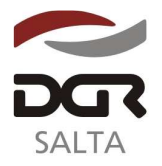

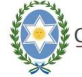

"Gral. Martín Miguel de Güemes, Héroe de la Nación Argentina"

7. Presionando el botón "Calcular tasa", el sistema liquidará e indicará el importe de la Tasa de Justicia correspondiente conforme a los datos ingresados.

| - Valores Calcula  | dos                    |  |
|--------------------|------------------------|--|
| Valor de la Tasa d | e Justicia: \$1.400,00 |  |
| Interés:           | \$5,60                 |  |
| Total:             | \$1.405,60             |  |

(\*) Campos obligatorios

|                                        | The second second | and the second second sec |                  |                              |
|----------------------------------------|----------------------------------------------------------------------------------------------------|----------------------------------------------------------------------------------------------------|------------------|------------------------------|
| LINPLAS                                | CALCULAR TASA                                                                                                    | FINALIZAR                                                                                                    | CANCELAR         | VOLVER                       |
| 10000000000000000000000000000000000000 | 70702000000000000000000                                                                                                    | ET SOM POSSED FROM THE                                                                                                    | Construction why | Million State of the Science |

8. Posteriormente y presionando el botón "Finalizar", el sistema registra la liquidación de la Tasa de Justicia y genera la boleta de pago. La tasa se individualizará con un "Numero de Obligación" asignado.

Si se desea cancelar el registro y la carga de datos deberá utilizar el botón "Cancelar" siempre y cuando no se haya generado la obligación numerada. Los botones "Limpiar" y "Volver" poseen igual comportamiento al descrito en el punto 5.

| I T<br>de P  | asa de Justici<br>'ago (F949W)      | ia - Determina    | ción e Impresión     | de Boleta     |
|--------------|-------------------------------------|-------------------|----------------------|---------------|
| Se l<br>de . | ha generado con<br>Justicia Nº 9663 | éxito la Boleta c | le Pago correspondie | nte a la Tasa |
|              |                                     |                   |                      |               |

IMPRIMIR BOLETA

VOLVER

9. Imprimir la Boleta de Pago F949W a efecto de su cancelación en las bocas de cobranzas habilitadas y su posterior presentación al juzgado para su incorporación a las actuaciones judiciales. En el supuesto de optar por la orden de pago electrónica deberá también presentar al juzgado el comprobante de acreditación de pago que corresponde conforme al medio utilizado.

| 2              | Dire     | ección General de R<br>1 a Provincia de Sa | entas<br>Llta F949-W                     |
|----------------|----------|--------------------------------------------|------------------------------------------|
| SALTA          |          | TASA DE JUSTICIA                           |                                          |
| Autos          | Richa    | rson vs Trejo                              |                                          |
| Expediente N°  | 432/2    | :010                                       |                                          |
| Juzgado        | Juzga    | do Comercial 2da Denor                     | minación - Capital                       |
| Tipo de Juicio | Ordinar  | ios                                        |                                          |
| CUIT/L 1       | Гіро у В | Actor<br>Fro. Documento Apellido           | y Nombre o Razón Socia.                  |
| 1211           | DNI      | 7844254                                    | Richason Carmelo                         |
| CUIT/L 1       | NIP≎ Y B | fro. Documento Apellido<br>12553709        | y Nombre o Razón Socia:<br>Trejo Ricardo |
| Importe Tasa   | (N° 9    | 663)(*):                                   | \$ 1.400,00                              |
| Intereses Resa | arcitor  | rios:                                      | \$ 5,60                                  |
| Total a Pagar: | ŝ.       |                                            | \$ 1.405,60                              |
| Son Pesos:     | Un Mi    | 1 Cuatrocientos Cinco                      | Con 60/100                               |
| Pecha de Emi   | sión     | Fecha de Obligación                        | Pecha de Vencimient                      |
| 14/12/201      | 0        | 08/12/2010                                 | 16/12/2010                               |
|                | Forma    | de Pago                                    |                                          |
| Efectivo       |          | Nro Cheque:                                | 1                                        |
| Cheque 24 hs.  |          | Banco:                                     | 1                                        |
|                |          | Certif Nº.                                 | 1                                        |
| Cheque 48 ns.  |          |                                            |                                          |

Continuación RESOLUCIÓN GENERAL Nº 19/2.011

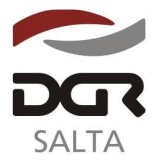

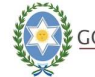

"Gral. Martín Miguel de Güemes, Héroe de la Nación Argentina"

## Reimpresión de Boleta de Pago (F949-W)

1. Elegir la opción "Reimpresión de Boleta de Pago (F949-W)" del menú de Tasa de Justicia.

#### Tasa de Justicia

Determinación e impresión de Boleta de Pago (F949W) Reimpresión de Boleta de Pago (F949W)

A través de esta opción se podrá reimprimir aquellas boletas que no se encuentren pagadas. En el caso que la misma se encuentre vencida, podrá establecer una nueva fecha de pago y el sistema automáticamente calculará el interés correspondiente.

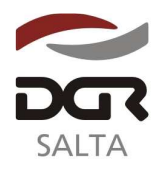

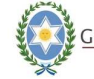

"Gral. Martín Miguel de Güemes, Héroe de la Nación Argentina"

# Anexo II – Resolución General Nº 19/2.011

## FORMULARIO F949

| MLTA .                                                                                                    | DIFECCIÓN GEN<br>DELAPROVI<br>TASA DE                                                                                                    | NERAL DE RENTAS<br>NCIA DE SALTA<br>S <b>JUSTICIA</b>                                                                     | F949                                                                                                    |                                                                                                    | D NEC<br>DE<br>T                                                                                            | CIÓN CENERAL DE<br>LA PROVINCIA DE<br>ASA DE JUSTI                                                                                   | E DENTAS<br>SALLA<br>CIA                                                 | F949                                  |
|----------------------------------------------------------------------------------------------------|----------------------------------------------------------------------------------------------------|----------------------------------------------------------------------------------------------------|----------------------------------------------------------------------------------------------------|----------------------------------------------------------------------------------------------------|----------------------------------------------------------------------------------------------------|----------------------------------------------------------------------------------------------------|--------------------------------------------------------------------------|---------------------------------------|
| G.U.I.7/D.N.I.                                                                                                    | APEULID:                                                                                                    | BABLE DEL PAGO<br>O Y NOMERE O PAZÓN S                                                                                    | SCCIAL                                                                                                    | C.U.LT.AD.N.I                                                                                                    | DATOS DEL                                                                                                   | APELLIDO Y NOVE                                                                                                    | ELEINGO<br>EBE O BAZÓN S                                                 | SOCIAL                                |
|                                                                                                    |                                                                                                    |                                                                                                    |                                                                                                    | 13                                                                                                    |                                                                                                    |                                                                                                    |                                                                          |                                       |
| PRPECIENTE JUDR                                                                                                    | ALINY FECHA                                                                                                    | VENCIVIENTO FEC                                                                                                    | CHA EVISIÓN                                                                                                    | EXPERIENTE J.                                                                                                    | DIGALNA                                                                                                    | FECHA VENCIMI                                                                                                    | ENTO FEO                                                                 | SHA EMISIÓN                           |
|                                                                                                    |                                                                                                    | as:                                                                                                    |                                                                                                    |                                                                                                    |                                                                                                    |                                                                                                    |                                                                          |                                       |
|                                                                                                    | N.F                                                                                                    | 05                                                                                                    |                                                                                                    |                                                                                                    |                                                                                                    | AL/TOS                                                                                                    |                                                                          |                                       |
|                                                                                                    |                                                                                                    |                                                                                                    |                                                                                                    |                                                                                                    |                                                                                                    |                                                                                                    |                                                                          | 000000000000                          |
|                                                                                                    |                                                                                                    |                                                                                                    | in the second second second second second second second second second second second second second second second |                                                                                                    |                                                                                                    |                                                                                                    |                                                                          |                                       |
|                                                                                                    | .01763                                                                                                    | ADD                                                                                                    |                                                                                                    |                                                                                                    |                                                                                                    | JUZGADC                                                                                                    |                                                                          |                                       |
|                                                                                                    |                                                                                                    |                                                                                                    |                                                                                                    |                                                                                                    |                                                                                                    |                                                                                                    |                                                                          |                                       |
|                                                                                                    |                                                                                                    |                                                                                                    |                                                                                                    |                                                                                                    |                                                                                                    |                                                                                                    |                                                                          |                                       |
| VPORTE TASA                                                                                                    |                                                                                                    |                                                                                                    |                                                                                                    | IVPORTE TAEA                                                                                                    |                                                                                                    |                                                                                                    |                                                                          |                                       |
| VPORTE MULTA AR                                                                                                    | ficulo à 4 e F                                                                                                    |                                                                                                    |                                                                                                    | IMPORT? MULTA                                                                                                    | AFTICULO 37                                                                                                 | i c.r                                                                                                    |                                                                          |                                       |
|                                                                                                    |                                                                                                    |                                                                                                    |                                                                                                    | TOTAL A PASAR                                                                                                    |                                                                                                    |                                                                                                    | 36.000                                                                   |                                       |
| SON PEROS                                                                                                    |                                                                                                    | 16                                                                                                    |                                                                                                    | SON FEBOR                                                                                                    |                                                                                                    |                                                                                                    | 1                                                                        |                                       |
| EODINA D                                                                                                    | EDADO 1                                                                                                    |                                                                                                    |                                                                                                    | EDDU                                                                                                    | DE DE DE DE                                                                                                 |                                                                                                    |                                                                          |                                       |
|                                                                                                    | CLAUM .                                                                                                    |                                                                                                    |                                                                                                    | creative                                                                                                    |                                                                                                    |                                                                                                    | ۰ä.,                                                                     |                                       |
| HEDLEN                                                                                                    | 15                                                                                                    |                                                                                                    |                                                                                                    | CHEDLE N#                                                                                                    | 1:5                                                                                                    |                                                                                                    |                                                                          |                                       |
| A900:                                                                                                    | 191-503                                                                                                    |                                                                                                    | 5251                                                                                                    | BANGO:                                                                                                    |                                                                                                    |                                                                                                    |                                                                          |                                       |
| овоходять мя                                                                                                    |                                                                                                    |                                                                                                    | 1998 1997 1997 1997 1997 1997 1997 1997                                                                         | 01070801K3M                                                                                                    | _                                                                                                    |                                                                                                    |                                                                          |                                       |
| ENTRONE POSTAL                                                                                                    |                                                                                                    | P INVA Y SELLO D.L                                                                                                    | LUANKIT                                                                                                    | ENTIDAD HORIAL                                                                                                    |                                                                                                    |                                                                                                    | TOWAY SLLCC UP1                                                          | ISANCO .                              |
|                                                                                                    |                                                                                                    |                                                                                                    |                                                                                                    |                                                                                                    |                                                                                                    |                                                                                                    |                                                                          |                                       |
| DGR<br>19.1A                                                                                                    | DIDITICATION GEN<br>DE LA PHONI<br>TASA DE                                                                                                    | NETAL DE RENTAS<br>INCA DE SALIA                                                                                          | F949                                                                                                    |                                                                                                    | NIDEC<br>2-<br>T                                                                                            | CIÓN GENERAL DE<br>LA PROVINCIA DE<br>ASA DE JUSTI                                                                                   | F PENTAS<br>SALIA<br>ICIÁ                                                | F949                                  |
| Sec.                                                                                                    | DIDITICCION GEN<br>DL LA PHOVI<br>TASA DE<br>DATOS DEL SEBRON                                                                                                    | NETAL DE RENTAS<br>NCA DE SALIA<br>S <b>JUSTICIA</b><br>SAR E DEL PARC                                                    | F949                                                                                                    |                                                                                                    | NDEC<br>25<br>T<br>T                                                                                        | CION GENERAL DE<br>LA PHOVINCIA DE<br>ASA DE JUSTI<br>L'FERCINSABLE D                                                                | FIENTAS<br>SALIA<br>CIÁ<br>EL PAGO                                       | F949                                  |
| C.JI,T/D.NJ                                                                                                    | DINTECTION GEN<br>DE LA PHOM<br>TASA DE<br>DATOR DEL RESPON<br>APELLID                                                                                                    | NETAL DE RENTAS<br>NICA DE SALIA<br>: JUSTICIA<br>ISARIE DEL PAGO<br>O Y NOMDRE O RAZON :                                 | F949                                                                                                    | C.JIITEN                                                                                                    | NINEC<br>2-<br>T<br>T<br>T<br>T<br>T<br>T<br>T<br>T<br>T<br>T<br>T<br>T<br>T<br>T<br>T<br>T<br>T<br>T       | CION GENERAL DE<br>LA PROVINCIA JE<br>ASA DE JUSTI<br>PESPONSABLE D<br>APELLIDO Y NOVI                                               | E DENTAS<br>SALIA<br>CIÀ<br>EL PAGO<br>DRE CIRAZON :                     | <b>F949</b>                           |
| C.JI,T/D.N.I                                                                                                    | DINTCOLON GEH<br>DE LA PHOM<br>TASA DE<br>DATOR DEL REREAN<br>APELLIO<br>CIAL NE FECHA                                                                                                    | NETAL DE DENTAS<br>NGA DE SALIA<br>2 JUSTICIA<br>ISABLE DEL PAGO<br>O Y NOMDRE O RAZON (<br>VENCIMIENTO FEI               |                                                                                                    |                                                                                                    |                                                                                                    | CION GENERAL DE<br>LA PHOVINCIA DE<br>ASA DE JUSTI<br>FESPCINRABLE D<br>APELLIDO Y NOM<br>FECHA VENCIMI                              | E FENTAR<br>SALLA<br>EL PAGC<br>DRE C RAZON :<br>ENTO FE                 |                                       |
| C.J.I.T.D.N.                                                                                                    |                                                                                                    | VETAL DE PENTAS<br>NGA DE SALIA<br>L'UISTICIA<br>ISABIE DEL PARO<br>O Y NOMDRE O RAZON (<br>VENCIMIENTO FEI               | F949                                                                                                    |                                                                                                    | NIDEO<br>3-<br>T<br>TATOS SEI<br>.EICIAL NR                                                                 | CION GENERAL DE<br>LA PAUVINCA DE<br>ASA DE JUSTI<br>FESPONAVALE D<br>APELLIDO Y NOVI<br>FECHA VENCIMI                               | F FENTAR<br>SALLA<br>CIÁ<br>EL PARC<br>DRE C RAZON :<br>ENTO FE          | <b>F949</b><br>500141<br>CHA EMISIÓN  |
| C.JI,T.D.N.I                                                                                                    | DINTOCION GEL<br>D. LA MIGH<br>TASA DE<br>MITOR SUL REPORT<br>APELLO<br>CIAL Nº FECHA                                                                                                    | NETAL DE RENTAS<br>NGA DE BALIA<br>LUSTICIA<br>ISARE TORLENAD<br>O Y NOMDRE O RAZON :<br>VENCIMIENTO<br>D3                | <b>F949</b><br>500ML<br>CHA EMISION                                                                             | C.J.I.T.D.Y.                                                                                                    | DIDEC<br>3-<br>T<br>TATOS DEI<br>DATOS DEI<br>CICIAL NO                                                     | CION GENERAL DE<br>LA PROVINCIA DE<br>LA PROVINCIA DE<br>LA DESTRUCTURA<br>ESPECIDA VENCIMI<br>FECHA VENCIMI<br>AUTOS                | E FENTAR<br>SALIA<br>CIA<br>EL PARC<br>DRE C RAZON :<br>ENTO FE          | F949<br>SOCIAL<br>CHA EMISIÓN         |
| C.JI,T.D.N.I                                                                                                    | DINTOCION GET<br>DL LA PHOM<br>TAŜA DE<br>SATOR SUL PERDON<br>APELLO<br>CIUL Nº FECHA<br>AUT                                                                                                    | NETAL DE RENTAS<br>INCA DE BALIA<br>I UESTICIA<br>ISARE 5 DE IENAD<br>O Y NOMDRE O RAZON 5<br>VENCIMIENTO<br>D3           | <b>F949</b><br>500/4L<br>CHA EMIBION                                                                            | C.J.I.T.D.Y.                                                                                                    | INITED<br>3-<br>T<br>T<br>TAPTOS DEI<br>CICCIAL NP                                                          | CION GENERAL DE<br>LA PAUVINCA JU<br>ASA DE JUSTI<br>FESPCINAVELE D<br>APELLIDO Y NOVA<br>FECHA VENCIMI<br>AUTOS                     | E PENTAR<br>SKUA<br>CIA<br>EL PAR<br>DEC C RAZON :<br>ENTO FE            | <b>F949</b><br>50014L<br>CHA EMISIÓN  |
| C.J.I.T.D.N.I                                                                                                    | EINTOCION GET<br>DL LA PHOVI<br>TAŠA DE<br>SATOR SUL PEREN<br>APELLID<br>CIAL NF<br>FECHA                                                                                                    | NETAL DE RENTAS<br>NGA DE BALIA<br>LUISTICIA<br>SABLE DEL PARO<br>O Y NOMBRE O RÁZON (<br>VENCIMIENTO<br>DS               | <b>F949</b>                                                                                                    | C.JI.T.C.N.<br>EXPECIENTE J                                                                                                    | DIDEC<br>3-<br>T<br>T<br>TATOS DEL<br>CICIAL NA                                                             | CION GENERAL DE<br>Le PROVINCA JU<br>ASA DE JUSTI<br>FESPCINAVELE D<br>APELLIDO Y NOVA<br>FECHA VENCIMI<br>AUTOS                     | FILENTAS<br>SALIA<br>CIA<br>EL PAGO<br>DEC CIAZON :<br>ENTO FE           | F949<br>SOCIAL<br>CHA EMISIÓN         |
| C.J.I.T.D.N.I                                                                                                    | DIRTOCION GEL<br>DL LA PHOVI<br>TAŠA DE<br>SATOR S HI FERON<br>APCLUD<br>CIAL NF FECHA<br>AUT<br>JUZOS                                                                                                    | NETAL DE RENTAS<br>INCA DE SALIA<br>2. JUSTICIA<br>(248. 5 DEL PAGO<br>O Y NOMBRE O RAZON 2<br>VENCIMIENTO<br>03<br>03    |                                                                                                    | C.JI.T.C.N.<br>EXPECIENTE J                                                                                                    |                                                                                                    | CIÓN GENERAL DE<br>LA PARAVINOA A LE<br>ASA DE JUSTI<br>FESPONRABLE D<br>APELLIDO Y NOVA<br>FECHA VENCIMI<br>AUTOS<br>JUZZANDO       | FILENTAS<br>SALIA<br>CIA<br>EL PAGO<br>DEC CIAZON :<br>IENTO FE          | F949<br>SOCIAL<br>CHA EMISIÓN         |
| C.J.I.T.D.N.I                                                                                                    | DINTCOLON GET<br>3. LA HHUW<br>TASA DE<br>SATOR VEL RESPON<br>APCLLS<br>CIAL NF FECHA<br>AUT<br>JU20                                                                                                    | NETAL DE RENTAS<br>INCA DE SALIA<br>SUBSTICIA<br>SABLE DEL PAGO<br>O Y NOMDRE SIRAZON S<br>VENCIMIENTO<br>DS<br>DS        |                                                                                                    | C.JI.L.C.N.<br>EXPECIENTE J                                                                                                    | FUNCT<br>25<br>26<br>T<br>T<br>T<br>T<br>T<br>T<br>T<br>T<br>T<br>T<br>T<br>T<br>T<br>T<br>T<br>T<br>T<br>T | CION GENERAL DE<br>LE INFURINCA JU<br>ASA DE JUSTI<br>FESPORAVELE D<br>APELLOO Y NOW<br>FECHA VENCIMI<br>AUTOS<br>JUZISADO           | E FENTAR<br>SULA<br>CIÀ<br>EL PAR<br>EL PAR<br>DRE C RAZON :<br>IENTO FE | <b>F949</b><br>500ML<br>CHA EMISIÓN   |
|                                                                                                    | DINTOCION GEF<br>3. LA HHUW<br>TASA DE<br>24TOR 341 AFERON<br>APCLLO<br>CIAL NE<br>CIAL NE<br>AUT<br>JU26                                                                                                    | NETAL DE RENTAS<br>INCA DE SALIA<br>SUUSTICIA<br>SABLE DEL PAGO<br>O Y NOMBRE O RAZON S<br>VENCIMIENTO<br>DS              |                                                                                                    | C.JI.I.C.Y.                                                                                                    |                                                                                                    | CION GENERAL DE<br>La PARUNICA JE<br>ASA DE LUST<br>FESPORABLE D<br>APELLOO Y NOW<br>RECHA VENCIM<br>AUTOS                           |                                                                          | <b>F949</b><br>50014L<br>CHA EMISIÓN  |
| C.JI.T.D.N.I<br>C.JI.T.D.N.I<br>EXPEDIENTE J.COM                                                                                                    | DINTOCION GEF<br>3. LA HIGWI<br>TASA DE<br>CATOR SEL REPORT<br>APCLUS<br>CALNE<br>CALNE<br>CALNE<br>SUCCES<br>SUCCES<br>SUCCES<br>SUCCES<br>SUCCES<br>SUCCES                                                                                                    | NETAL DE RENTAS<br>NGA DE SALIA<br>SUISTICIA<br>RABLE DEL PAGO<br>O Y NOMBRE O RAZON S<br>VENCIMIENTO<br>D3               |                                                                                                    | C.J.I.T.C.Y.<br>C.J.I.T.C.Y.<br>EXPECIENTE J                                                                                                    |                                                                                                    | CION GENERAL DE<br>LA PACINICA JE<br>ASA DE LUCUIT<br>RESPONDES D<br>APELLIDO Y NOVA<br>RECHA VENCIMI<br>AUTOS<br>JUCISADO           | E PENTAR<br>SKUA<br>CIÀ<br>EL PAR<br>DRE C RAZON :<br>ENTO ED<br>IN      | <b>F949</b><br>500141<br>CHA EMISIÓN  |
| C.U.I.TAD.NJ.<br>C.U.I.TAD.NJ.<br>EXPEDIENTE J.UDIA<br>IMPORTE TASA<br>IMPORTE MULTA AP                                                                                                    | DINTOCION OFF                                                                                                    | NETAL DE RENTAS<br>INCA DE BALLA<br>LUSTICIA<br>SARE 3 DE PARC<br>O Y NOMDRE O RAZON :<br>VENCIMIENTO<br>D3               |                                                                                                    | C.JI.LC.Y.<br>C.JI.LC.Y.<br>EXPECIENTE J                                                                                                    | ANTICOLO 27                                                                                                 | CION GENERAL DE<br>La PARUNICA JUL<br>ASA DE JURUNICA JUL<br>FERPENRUBLE D<br>APELLIDO Y NOVI<br>RECHA VENCIMI<br>AUTOS<br>JURZANDO  | E PENTAS<br>SULIA<br>CIÁ<br>EL ENAR<br>DRI C RAZON :<br>ENTO FE          | <b>F949</b><br>5001/41<br>CHA BMISIÓN |
| INPORTE TASA                                                                                                    | DINTOCION OF                                                                                                    | NETAL DE RENTAS<br>INCA DE BALLA<br>: JUSTICIA<br>SARE 3 DEL PARC<br>O Y NOMDRE O RAZON :<br>VENCIMIENTO FEI<br>DO<br>ADC |                                                                                                    | C.JI.LC.Y.<br>C.JI.LC.Y.<br>EXPECIENTE J<br>MPCRTF TASA<br>IMPORTE MULTA<br>TUTAL A PAGAR                                                                                                    | ARTICULO 37                                                                                                 | CION GENERAL DA<br>La PARAVINCA JUL<br>ASA DE JUQUINCA JUL<br>FERPINRABLE D<br>APELLIDO Y NOVA<br>FECHA VENCIMI<br>AUTOS<br>JUQUANDO | E FENTAS<br>SALIA<br>CIÀ<br>EL PART<br>DR2 C RAZON :<br>ENTO FE          | <b>F949</b><br>500041<br>CHZ BANSIÓN  |
| C.J.I.T.D.N.I<br>C.J.I.T.D.N.I<br>EXPEDIENTE . LOW<br>NUPCOTTE TASA<br>NUPCOTTE TASA<br>NUPCOTTE MULTA AM<br>TCTNL A PAGAR<br>SON FESOS                                                                                  |                                                                                                    | NETAL DE RENTAS<br>INCA DE SALIA<br>: JUSTICIA<br>ISARE TORE INAC<br>O Y NOMDRE O RAZON :<br>VENCIMIENTO<br>03<br>ADC     | <b>F949</b>                                                                                                    | C.J.I.L.C.N.<br>C.J.I.L.C.N.<br>SXPECIENTE J.<br>MPORTE TASA<br>IMPORTE MULTA<br>TOTAL A PAGAR<br>SON FESOS                                                                                                    | AHTICULD 97                                                                                                 | CIÓN GENERAL DE<br>La PAUVINCA JE<br>ASA DE JUSTI<br>RESPONRABLE D<br>APELLIDO Y NOVI<br>RECHA VENCIMI<br>AUTOS<br>JUZIANDO          | ELENTAS<br>SALIA<br>CLA<br>ELENAR<br>DR2 C RAZON :<br>ENTO FE            | <b>F949</b><br>500141<br>CHA EMISIÓN  |
| C.J.I.T.D.N.I<br>C.J.I.T.D.N.I<br>EXPEDIENTE J.COM<br>IMPORTE TASA<br>IMPORTE MULI A AP<br>TCTAL A PAGAR<br>SON FESOS                                                                                                    | DINTOCION GEL<br>2. LO MIGUN<br>TASA DE<br>TATOR SUL REPORT<br>APELLIS<br>ENLIS<br>ENLIS<br>ELLIS<br>FECHA<br>AUT<br>JU26<br>UICULD 371 G.F                                                                                                    | NETAL DE RENTAS<br>INCA DE SALIA<br>: JUSTICIA<br>ISARE 5 DE INAC<br>O Y NOMDRE O RAZON :<br>VENCIMIENTO<br>03<br>ADC     | <b>F949</b>                                                                                                    | C.JI.L.D.N.<br>C.JI.L.D.N.<br>EXPECIENTE J<br>MPORTE TABA<br>MPORTE MULTA<br>TOTAL A PAGAR<br>SON PESSO                                                                                                    |                                                                                                    | CIÓN GENERAL DE<br>La PARUNICA JU<br>ASA DE JUSTI<br>FESPENRABLE D<br>APELLIDO Y NOVA<br>FECHA VENCIMI<br>AUTOS<br>JUZZANDO          | E FENTAN<br>CLÀ<br>EL PAR<br>DRE C RAZON :<br>ENTO FE                    |                                       |
| C.J.I.T.D.N.I<br>C.J.I.T.D.N.I<br>EXPEDIENTE J.C.GI<br>IMPORTE TASA<br>IMPORTE MULTA AP<br>TOTAL A PAGAR<br>SON FESOS<br>FORMA D                                                                                         | DINTOCION GEN<br>3. LA HIGWITASA DE<br>SATOR VEL RESPON<br>APCLLO<br>CIAL NE SECHA<br>AUT<br>JU20<br>UICCLEO 971 G.F                                                                                                    | NETAL DE RENTAS<br>INCA DE BALLA<br>: JUISTICIA<br>ISARE 3 DE INAC<br>O Y NOMDRE O RÁZON :<br>VENCIMIENTO<br>DS<br>AUC    | <b>F949</b>                                                                                                    | C.J.I.E.C.Y.<br>C.J.I.E.C.Y.<br>EXPECIENTE J<br>MPORTE TASA<br>IMPORTE MULTA<br>TOTALA PAGAR<br>SON PESOS<br>FORM                                                                                                    | ADE %60                                                                                                    | CION GENERAL DE<br>La HAURINGA JU<br>ASA DE JUSTI<br>FESPCINAVALE D<br>APELLIDO Y NOVA<br>FECHA VENCIMI<br>AUTOS<br>JUZIANDO         |                                                                          |                                       |
| INPORTE TASA                                                                                                    | DIRECCION CEL<br>3. LA HIGW<br>TASA DE<br>24TOR 341 AFERON<br>APCILIS<br>CIAL NE FECHA<br>AUT<br>JU26<br>UICCLED 971 CE<br>E PAGO                                                                                                    | NETAL DE RENTAS<br>INCA DE SALIA<br>2.UUSTICIA<br>(848.5 DEL PAG)<br>O Y NOMBRE O RÁZON /<br>VENCIMIENTO<br>03            |                                                                                                    | C.UILDON<br>C.UILDON<br>EXPEDIENTE J<br>EXPEDIENTE J<br>NEORTE TASA<br>NEORTE MULTA<br>TOTAL & PAGAR<br>SON PESOS<br>FORM<br>SECTOS                                                                                                    | ADE %60                                                                                                    | CION GENERAL DE<br>LA PARAVINCA JA<br>ASA DE JUST<br>RESPONSABLE D<br>APELLIDO Y NOVA<br>RECHA VENCIMI<br>AUTOS<br>JUZISADO          |                                                                          | <b>F949</b><br>500141<br>CHA EMISIÓN  |
| INPORTE TASA                                                                                                    | DINTCOLON CEL<br>3. LA HIGWI<br>TASA DE<br>24TOR 34T REBOIN<br>APELLIS<br>CIAL Nº SECHA<br>AUT<br>JU205<br>U205<br>U205 | NETAL DE RENTAS<br>INCA DE SALIA<br>2 JUSTICIA<br>SABLE DEL PAGO<br>O Y NOMBRE S RÁZON :<br>VENCIMIENTO<br>OS             |                                                                                                    | C.J.I.E.C.N.<br>C.J.I.E.C.N.<br>EXPECIENTE J.<br>EXPECIENTE J.<br>UNEORTE TASA<br>INPORTE MULTA<br>TOTAL & PAGAR<br>SON FESOS<br>FORM<br>SECTAS<br>SITESTAS                                                                                                    | ADE %60                                                                                                    | CION GENETAL DE<br>LA PACINICA JE<br>ASA DE LUST<br>RESPONZABLE D<br>APELLIDO Y NOVA<br>RECHA VENCIMI<br>AUTOS<br>JUZISADO           |                                                                          | <b>F949</b><br>50014L<br>CHA EMISIÓN  |
| INPORTE TASA                                                                                                    | DINTOCION GEF<br>3. LA HIGWI<br>TASA DE<br>SATOR SHI REROM<br>APCLUS<br>STOR SHI REROM<br>APCLUS<br>SUICED 371 GF<br>CALLO 371 GF<br>CALLO 371 GF                                                                                                    | NETAL DE RENTAS<br>INCA DE BALLA<br>: JUSTICIA<br>SARE 3 DE IPARO<br>O Y NOMDRE O RAZON :<br>VENCIMIENTO FEI<br>03        |                                                                                                    | C.J.I.D.C.Y.<br>C.J.I.D.C.Y.<br>EXPECIENTE J.<br>EXPECIENTE J.<br>EXPECIENTE J.<br>EXPECIENTE J.<br>EXPECIENTE J.<br>EXPECTED J.<br>SON PESOS<br>FORM<br>TRESTAG<br>SON PESOS<br>END/CORD. M.                                                                                                    | ARTICULD 97                                                                                                 | CION GENETAL DE<br>LA PACINICA JUST<br>ASA DE JUST<br>PERPENRABLE D<br>APELLIDO Y NOVA<br>RECHA VENCIMI<br>AUTOS<br>JUZIANDO         |                                                                          | F949                                  |
| MPORTE TASA<br>MPORTE TASA<br>MPORTE TASA<br>MPORTE MULI A APAGAR<br>SON FESOS<br>FORMA D<br>HIST M7                                                                                                    | DINTOCION OFF                                                                                                    | NETAL DE RENTAS<br>INCA DE BALLA<br>: JUSTICIA<br>RARE TORE PARC<br>O Y NOMDRE O RAZON :<br>VENCIMIENTO<br>DS<br>ADC      | F949                                                                                                    | INPORTE TASA                                                                                                    | A DE %QO                                                                                                    | CION GENERAL DE<br>LA PACINICA JUI<br>ASA DE JUQUINOA JUI<br>FESPORABLE D<br>APELLIDO Y NOVA<br>RECHA VENCIMI<br>AUTOS<br>JUQUINOD   |                                                                          |                                       |
| C.J.I.T.D.N.I.<br>C.J.I.T.D.N.I.<br>EXPEDIENTE J. COM<br>MPORTE TASA<br>MPORTE MULTA AM<br>FORTE MULTA AM<br>FORTE MULTA AM<br>FORTE MULTA AM<br>FORTE MULTA AM<br>FORTE MULTA AM<br>FORTE MULTA<br>MULTA<br>PO CONTE NO | DINTOCION OFF                                                                                                    | NETAL DE RENTAS<br>INCA DE SALLA<br>: JUSTICIA<br>SARE TORE INAC<br>O Y NOMDRE O RAZON :<br>VENCIMIENTO<br>03<br>ADC      | F949                                                                                                    | C.JILECN.<br>C.JILECN.<br>EXPECIENTE J.<br>EXPECIENTE J.<br>EXPECIENTE J.<br>EXPECIENTE J.<br>EXPECIENTE J.<br>EXPECIENTE J.<br>EXPECTED STATE J.<br>DECIMO<br>SECTOR STATE J.<br>DECIMO<br>SECTOR S                                                                                                    | ADE %60                                                                                                    | CIÓN OFINETAL DE<br>LA PAQUINCA JE<br>ASA DE JUSTI<br>FEEPCRAPIES D<br>APELLIDO Y NOVA<br>FECHA VENCIMI<br>AUTOS<br>JUZISADO         |                                                                          |                                       |
|                                                                                                    | DINTOCION GEN<br>J. LA HIGW<br>TASA DE<br>SATOR SEI REPOR<br>APCLUS<br>SUCON SEI REPOR<br>AUT<br>SUCON SEI REPOR<br>AUT<br>JUZOS<br>MICLEO 971 G.F                                                                                                    | NETAL DE RENTAS<br>INCA DE SALIA<br>: JUSTICIA<br>ISARE TORE INAC<br>O Y NOMDRE O RAZON :<br>VENCIMIENTO<br>03<br>ADC     | F949                                                                                                    | INPORTETASA<br>NEPORTETASA<br>NEPORTETASA<br>NEPORTETASA<br>NEPORTETASA<br>NEPORTETAULTA<br>TOTALA PAGAR<br>SON PESOS<br>DENSTRO<br>SI TOSA DA<br>DENSTRO<br>DENSTRO<br>DE | ACE 9460                                                                                                    | CIÓN GENERAL DE<br>LA PARAVINCA A LE<br>ASA DE JUSTI<br>FEEPCINEVALE D<br>APELLIDO Y NOVA<br>FECHA VENCIMI<br>AUTOS<br>JUZISADO      |                                                                          |                                       |

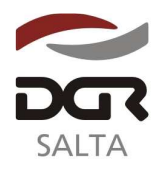

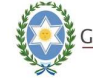

"Gral. Martín Miguel de Güemes, Héroe de la Nación Argentina"

# Anexo III – Resolución General Nº 19/2.011

# FORMULARIO F949-W

|                                                                                                    | a Provincia de Salt.<br>NASA DE JUSTICIA                                                                                                    | a F949-W                                                                                                    |                                                                                                    | a Provincia de Salt<br>ASA DE JUSTICIA                                                                                                    | a F949-W                                                                                                    |
|----------------------------------------------------------------------------------------------------|----------------------------------------------------------------------------------------------------|----------------------------------------------------------------------------------------------------|----------------------------------------------------------------------------------------------------|----------------------------------------------------------------------------------------------------|----------------------------------------------------------------------------------------------------|
| SALIA                                                                                                    |                                                                                                    |                                                                                                    | DALIA<br>Autos                                                                                                    |                                                                                                    |                                                                                                    |
| Expediente Nº                                                                                                    |                                                                                                    |                                                                                                    | Expediente Nº                                                                                                    |                                                                                                    |                                                                                                    |
| Juzgado                                                                                                    |                                                                                                    |                                                                                                    | Juzgado                                                                                                    |                                                                                                    |                                                                                                    |
| lipo de Juicio                                                                                                    |                                                                                                    |                                                                                                    | Fipo de Juicio                                                                                                    |                                                                                                    |                                                                                                    |
| CUIT/L Tipo y                                                                                                    | Actor<br>Nro. Documento Apellido                                                                                                    | o y Nombre o Razón Social                                                                                                    | CUIT/L Tipo y                                                                                                    | Actor<br>Nro. Documento Apellid                                                                                                    | o y Nombre o Razón Socia                                                                                                    |
|                                                                                                    |                                                                                                    |                                                                                                    |                                                                                                    |                                                                                                    |                                                                                                    |
| CUIT/L Tipe y                                                                                                    | Demandado<br>Nro. Documento Apellida                                                                                                    | o y Nombre o Razón Social                                                                                                    | CUIT/L Tipo y                                                                                                    | Demandado<br>Nro: Documento Apellid                                                                                                    | o y Nombre o Razón Socia                                                                                                    |
| Importe Tasa (Nº                                                                                                    | )(*):                                                                                                    | \$                                                                                                    | I Importe Tasa (Nº                                                                                                    | ) (*) :                                                                                                    | \$                                                                                                    |
| Intereses Resarcit                                                                                                    | orios:                                                                                                    | \$                                                                                                    | Intereses Resarcito                                                                                                    | orios:                                                                                                    | 6                                                                                                    |
| Potal a Pagar:                                                                                                    |                                                                                                    | 8                                                                                                    | Total a Pagar:                                                                                                    |                                                                                                    | 6                                                                                                    |
| iocal a Fagal.                                                                                                    |                                                                                                    | x.                                                                                                    | I Incar a Fagar.                                                                                                    |                                                                                                    | ž                                                                                                    |
| Son Pesos:                                                                                                    |                                                                                                    | ित का साल भाषा का सा                                                                                                    | Son Pesos:                                                                                                    | to the near Contraction Section                                                                                                    |                                                                                                    |
| echa de Emisión                                                                                                    | Fecha de Obligación                                                                                                    | Fecha de Vencimiento                                                                                                    | Fecha de Emisión                                                                                                    | Fecha de Obligación                                                                                                    | Fecha de Vencimiento                                                                                                    |
| orma de Pago                                                                                                    |                                                                                                    |                                                                                                    | Forma de Pago                                                                                                    |                                                                                                    |                                                                                                    |
| Efectivo                                                                                                    | Nro Cheque:                                                                                                    | 1                                                                                                    | L Efectivo                                                                                                    | Nro Cheque:                                                                                                    | 1                                                                                                    |
| Champa 24 ha                                                                                                    | Bangor                                                                                                    | -                                                                                                    | Cherrye 24 ho                                                                                                    | Banco:                                                                                                    | -                                                                                                    |
| areque 24 ns.                                                                                                    | Danco:                                                                                                    | -                                                                                                    | cheque 24 hs.                                                                                                    | - Danco:                                                                                                    | -                                                                                                    |
| .neque 48 hs.                                                                                                    | certif. Nº:                                                                                                    | 4                                                                                                    | Cheque 48 hs.                                                                                                    | Certif. Nº:                                                                                                    | -                                                                                                    |
| )tros                                                                                                    |                                                                                                    |                                                                                                    | Otros                                                                                                    |                                                                                                    |                                                                                                    |
| DIFROBANTE PARA EL CON                                                                                                    | WTRIBUYENTS<br>                                                                                                    | ntas                                                                                                    | COMPROBANTE PARA PRESEN                                                                                                    | rtan EM JUICIO<br>                                                                                                    | ntas                                                                                                    |
| SALTA                                                                                                    | RTRIBUTENTE<br>acción General de Rej<br>a Provincia de Salt.<br>RASA DE JUSTICIA                                                                                                    | ntas<br>a F949-W                                                                                                    | COMPROBANTE PARA PRESEN<br>Dire<br>Ge 1<br>SALTA                                                                                                    | cción General de Re<br>a Provincia de Salt<br>NASA DE JUSTICIA                                                                                                    | ntas<br>F949-W                                                                                                    |
| DAUFROBANIE PARA EL CON<br>SALTA<br>Autos                                                                                                    | GTRIBUTENTE<br>Coción General de Re<br>a Provincia de Salt<br>NASA DE JUSTICIA                                                                                                    | ntas<br>a F949-W                                                                                                    | COMPROGANTE PARA PRESEX                                                                                                    | cción General de Re<br>a Provincia de Salt<br>ASA DE JUSTICIA                                                                                                    | ntas<br>a F949-W                                                                                                    |
| SALTA Dire<br>SALTA Dire<br>Autos<br>Expediente N°<br>Juzgado                                                                                                    | MTRIBUTENTE<br>                                                                                                    | ntas<br>a F949-W                                                                                                    | COMPROGANTS FARA PRESER<br>COMPROGANTS FARA PRESER<br>de 1<br>SALTA<br>Autos<br>Expediente Nº<br>Juzrado                                                                                                    | cción General de Re<br>a Provincia de Salt<br>XASA DE JUSTICIA                                                                                                    | ntas<br>a F949-W                                                                                                    |
| SALTA Dire<br>SALTA Dire<br>SALTA Dire<br>Autos<br>Xxpediente Nº<br>Juzgado<br>Tipo de Juicio                                                                                                    | TRIBUTENTE<br>cción General de Re.<br>a Provincia de Salt.<br>TASA DE JUSTICIA                                                                                                    | ntas<br>a F949-W                                                                                                    | COMPROBATIS PARA PRESER<br>SALTA Z<br>Autos<br>Expediente Nº<br>Juzgado<br>Tipo de Juscio                                                                                                    | vernisadou<br>Fram em JUICIO<br>coión General de Re<br>a Provincia de Salt<br>TASA DE JUSTICIA                                                                                                    | ntas<br>a F949-W                                                                                                    |
| MURGEANTE FARA EL CON<br>SALTA<br>SALTA<br>Autos<br>Expediente Nº<br>Juzgado<br>Tipo de Juicio                                                                                                    | ACTOR ACTOR | ntas<br>a F949-W                                                                                                    | COMPROGANTS PAGA PRESE<br>COMPROGANTS PAGA PRESE<br>de l<br>SALTA<br>Autos<br>Expediente Nº<br>Juzgado<br>Fijo de Juicio                                                                                                    | Actor                                                                                                    | ntas<br>8 8949-W                                                                                                    |
| CUIS/L Tipe y                                                                                                    | ACTION DE LA COMPANY<br>ACTOR<br>NEO DE JUSTICIA<br>ACTOR<br>NEO DE JUSTICIA<br>ACTOR<br>ACTOR<br>ACTOR<br>ACTOR                                                                                                    | ntas<br>a F949-W<br>o y Nombre o Razón Social                                                                                                    | COMPROBATIS FAMA PRESER<br>SALTA Dire<br>SALTA Z<br>Autos<br>Expediente Nº<br>Jurgedo<br>Fipo de Juicio                                                                                                    | Actor<br>Nro. Documento Apellid                                                                                                    | ntas<br>a F949-W                                                                                                    |
| CUIT/L Tipe y                                                                                                    | RTRIBUTENTE<br>coción General de Reia<br>a Provincia de Salt<br>RASA DE JUSTICIA<br>Actor<br>Nro. Documento Apellid<br>Demandado<br>Nro. Documento Apellid                                                                                                    | ntas<br>a F949-W<br>o y Nombre o Rarón Social<br>o y Nombre o Rarón Social                                                                                                    | COMPROBATIS FAMA PARENA<br>SALTA Z<br>Autos<br>Expediente Nº<br>Juzgado<br>Fipo de Juicio<br>CUIS/L Tipo y<br>CUIS/L Tipo y                                                                                                    | Actor<br>Nro. Documento Apellid<br>Demandado                                                                                                    | o y Nombre o Rarán Socia                                                                                                    |
| MERCHANTE FARA EL CON<br>SALTA DIX<br>Estata<br>Expediente Nº<br>Tripo de Juicio<br>CUIT/L Tipo y<br>CUIT/L Tipo y                                                                                                    | RTRIBUTENTE<br>CICIÓN General de Re-<br>a Provincia de Salt<br>RASA DE JUSTICIA<br>Actor<br>Nro. Documento Apellid<br>Demandado<br>Nro. Documento Apellid                                                                                                    | ntas<br>a F949-W<br>o y Nombre o Barén Social                                                                                                    | CMERCRANTS FAMA PRASER<br>SALTA<br>Autos<br>Expediente Nº<br>JUzgada<br>Pipo de Juicio<br>CUIT/L Fipo y                                                                                                    | Actor<br>Nro. Documento Apellid                                                                                                    | ntas<br>a F949-W<br>o y Nombre o Rarán Sovie                                                                                                    |
| MERCORANTE FARA EL CON<br>SALTA DIX<br>Estata<br>Autos<br>Expediente Nº<br>Duzgado<br>CUIS/L Fipo y<br>CUIS/L Fipo y<br>CUIS/L Tipo y                                                                                                    | RTRIBUTENTE<br>RECCIÓN GENERAL de Salt<br>RASA DE JUSTICIA<br>ACtor<br>Nrc. Documento Apellid<br>Demandado<br>Nrc. Documento Apellid<br>) (*) :                                                                                                    | ntas<br>a F949-W<br>o y Nombre o Razón Social<br>o y Nombre o Razón Social<br>o y Nombre o Razón Social                                                                                                    | COMPROBATIS FAMA PARENA<br>SALTA Z<br>Autos<br>Expediente Nº<br>Juzgado<br>Fipo de Juicio<br>CUIT/L Tipo y<br>CUIT/L Tipo y                                                                                                    | Actor<br>Nro. Documento Apellid<br>Demandado                                                                                                    | ntas<br>P949-W<br>y Nombre o Rarán Boria<br>p y Nombre o Rarán Boria<br>§                                                                                                    |
| MERCOANTE FARA EL CON<br>SALTA DIr<br>Esclita Dir<br>Expediente Nº<br>Jurgado Fipo de Juicio<br>CUIS/L Fipo y<br>CUIS/L Fipo y<br>Lingorte Tasa (Nº                                                                                                    | RTRIBUTENTE<br>coción General de Reia<br>a Provincia de Salt<br>MASA DE JUSTICIA<br>Actor<br>Nro. Documento Apellid<br>Demandado<br>Nro. Documento Apellid<br>)(*):<br>orios:                                                                                                    | ntas<br>a F949-W<br>o y Nombre o Rarón Social<br>o y Nombre o Rarón Social<br>o y Nombre o Rarón Social                                                                                                    | CMERCOANTS PARA PRASER<br>SALTA Dire<br>SALTA Z<br>Autos<br>Xxpediente Nº<br>Juzgado<br>Fipo de Juicio<br>CUIT/L Tipo y<br>CUIT/L Tipo y<br>Importe Tasa (N°<br>Intereses Resarcito                                                                                                    | Actor<br>Actor<br>Ac | s y Nombre o Razón Socia<br>s y Nombre o Razón Socia<br>s y Nombre o Razón Socia                                                                                                    |
| MERCHANTE FARA EL CON<br>SALTA  Dire<br>SALTA  Dire<br>de J<br>SALTA  CUIS/L Tipo y  CUIS/L Tipo y  CUIS                                                                                                    | Actor<br>Nrc. Dorumento Apellid<br>Demandado<br>Nrc. Dorumento Apellid<br>)(*):<br>orios:                                                                                                    | o y Nombre o Rarón Social           0           0           y Nombre o Rarón Social           0           0           0           0           0           0           0           0           0           0           0           0           0           0           0           0           0           0           0           0           0           0           0           0           0           0           0           0           0           0 | COMPROBATIS PARA PRESER<br>Dire<br>de l<br>SALTA<br>Autos<br>Expediente Nº<br>Juzgado<br>Tipo de Juicio<br>CUIS/L Tipo y<br>CUIS/L Tipo y<br>Importe Tasa (Nº<br>Intereses Resarcito<br>Total a Pagar:                                                                                                    | Actor<br>Actor<br>Actor<br>Actor<br>Neo. Documento Apellid<br>) (*):<br>prios:                                                                                                    | ptas<br><b>F949-W</b><br>p y Nombre o Barón Socia<br>o y Nombre o Barón Socia<br>5<br>6<br>6<br>6                                                                                                    |
| MURCHANTE FARA EL CON<br>SALTA  Dire<br>SALTA  Dire<br>de J<br>Dire<br>de J<br>Dire<br>de J<br>Dire<br>de J<br>Dire<br>de J<br>de J  | RTRIBUTENTE<br>COCIÓN General de Salt<br>RASA DE JUSTICIA<br>Actor<br>Nro. Documento Apellid<br>Demandado<br>Nro. Documento Apellid<br>)(*):<br>orios:                                                                                                    | ntas<br>a F949-W<br>o y Nombre o Barén Social<br>o y Nombre o Barén Social<br>\$<br>\$<br>6<br>8<br>6<br>8                                                                                                    | CMERCRANTS FARA PRESER<br>CMERCRANTS FARA PRESER<br>de 1<br>SALTA<br>T<br>Autos<br>Expediente N°<br>Juzgada<br>Fipo de Juicio<br>CUIT/L Tipo y<br>CUIT/L Tipo y<br>Importe Tasa (N°<br>Intereses Resarcito<br>Total a Pagar:<br>Son Pesos:                                                                                                    | Actor<br>Actor<br>Nro. Documento Apellid<br>Nro. Documento Apellid<br>)(*):<br>prios:                                                                                                    | ntas         F949-W           a         F949-W           b y Nombre o Razán Socia         6           6         6           6         6           6         6           6         6                                                                                                    |
| MERCOBANTE FARA EL CON<br>SALTA Dire<br>SALTA Dire<br>de J<br>de J   | RTRIBUTENTE<br>RECCIÓN GENERAL de Salt<br>RASA DE JUSTICIA<br>Actor<br>Nro. Documento Apellid<br>Demandado<br>Nro. Documento Apellid<br>)(*):<br>orios:<br>Fecha de Obligación                                                                                                    | ntas<br>a F949-W<br>o y Nombre o Razón Social<br>o y Nombre o Razón Social<br>o y Nombre o Razón Social<br>6<br>6<br>6<br>6<br>8<br>7<br>8                                                                                                    | COMPROBATIS FAMA PARENA<br>SALTA Z<br>Autos<br>Expediente Nº<br>Juzgád<br>Fipo de Juicio<br>CUIT/L Tipo y<br>CUIT/L Tipo y<br>Importe Tasa (Nº<br>Interses Resarcito<br>Total a Pagar:<br>Focha de Zmisión                                                                                                    | PERE EN JUICIO<br>CCIÓN GENERAL de Re<br>a Provincia de Salt<br>Actor<br>Nro. Documento Apellid<br>Demandado<br>Nro. Documento Apellid<br>)(*):<br>Drios:<br>Fecha de Obligación                                                                                                    | s y Nombre o Rarón Boois<br>y Nombre o Rarón Boois<br>y Nombre o Rarón Boois<br>s<br>s<br>6<br>6<br>6<br>8                                                                                                    |
| MERCOLANTE FARA EL CON<br>SALTA DIX<br>Bir<br>SALTA DIX<br>CUIS/L Fipo y<br>CUIS/L Fipo y<br>CUIS/L Fipo y<br>CUIS/L Fipo y<br>CUIS/L Fipo y<br>CUIS/L Fipo y                                                                                                    | RTRIBUTINTE<br>coción General de Reia<br>a Provincia de Salt<br>RASA DE JUSTICIA<br>Actor<br>Nrc. Documento Apellid<br>Demandado<br>Nrc. Documento Apellid<br>) (*) :<br>orios:<br>Fecha de Obligación                                                                                                    | ntas<br>a F949-W<br>o y Nombre o Razón Social<br>o y Nombre o Razón Social<br>s<br>s<br>s<br>s<br>s<br>s<br>s<br>s<br>s<br>s<br>s<br>s<br>s                                                                                                    | COMPROBATIS PARA PRESE<br>SALTA<br>Autos<br>Expediente Nº<br>Jurgedo<br>CUIS/L Tipo y<br>CUIS/L Tipo y<br>CUIS/L Tipo y<br>Inporte Tasa (Nº<br>Intereses Resarcito<br>Total a Pagar:<br>Son Pesos:<br>Fecha de Emisión                                                                                                    | PRAR EN JUICIO<br>crión General de Re<br>a Provincia de Salt<br>Astor<br>Nro. Documento Apellid<br>Demandado<br>Nro. Documento Apellid<br>)(*):<br>precha de Obligación                                                                                                    | s y Nombre o Rarón Socia<br>b y Nombre o Rarón Socia<br>b y Nombre o Rarón Socia<br>b y Sombre o Rarón Socia<br>b y Sombre o Rarón Socia<br>b y Sombre o Rarón Socia<br>b y Sombre o Rarón Socia                                                                                                    |
| MEROBANTE FARA EL CON<br>SALTA  Dix<br>SALTA  Dix<br>Constante No<br>Augado<br>CONS/L Fipo y<br>CONS/L Fipo y<br>CONS/                                                                                                    | Actor<br>Actor<br>Nro. Documento Apellid<br>)(*):<br>orios:                                                                                                    | ntas<br>a F949-W<br>o y Nombre o Rarán Social<br>o y Nombre o Rarán Social<br>o y Nombre o Rarán Social<br>s<br>6<br>6<br>6<br>6<br>6<br>7<br>Fecha de Venciniento                                                                                                    | COMPROBATIS PARA PRASER<br>SALTA Dire<br>SALTA Z<br>Autos<br>Expediente Nº<br>Juzgado<br>Fipo de Juicio<br>CUIT/L Tipo y<br>CUIT/L Tipo y<br>Importe Tasa (N°<br>Intereses Resarcito<br>Total a Pagar:<br>Son Pesos:<br>Fecha de Emisión<br>Forma de Pago                                                                                                    | Actor<br>Actor<br>Actor<br>Actor<br>Actor<br>Actor<br>Actor<br>Actor<br>Actor<br>Actor<br>Pemandado<br>Nro. Documento Apellid<br>)(*):<br>prios:                                                                                                    | s y Nombre o Rarón Socia<br>s y Nombre o Rarón Socia<br>s y Nombre o Rarón Socia<br>S<br>S<br>S<br>S<br>S<br>S<br>S<br>S<br>S<br>S<br>S<br>S<br>S                                                                                                    |
| MERCORANTE FARA EL CO<br>SALTA<br>Dire<br>SALTA<br>La di<br>SALTA<br>La di<br>COIF/L Fipe y<br>COIF/L Fipe y<br>COIF/L Fipe y<br>COIF/L Fipe y<br>COIF/L Fipe y<br>Importe Tasa (N°<br>Intereses Resarcit<br>Thetareses Resarcit<br>Total a Pagar:<br>Son Pesos:<br>acha de Emisión                                                                                                    | RTRIBUTENTE<br>COCIÓN GENERAL dE SALT<br>RA PROVINCIA dE SALT<br>INSA DE JUSTICIA<br>Actor<br>Nro. Documento Apellid<br>Demandado<br>Nro. Documento Apellid<br>)(*):<br>orios:<br>Fecha de Obligación<br>Nro Chegue:                                                                                                    | rtas<br>a F949-W<br>o y Nombre o Rarán Social<br>o y Nombre o Rarán Social<br>o y Nombre o Rarán Social<br>s<br>s<br>s<br>s<br>s<br>s<br>s<br>s<br>s                                                                                                    | COMPROBANTS FAMA PRABA<br>COMPROBANTS FAMA PRABA<br>de l<br>SALTA<br>T<br>Autos<br>Expediente N°<br>JUzgada<br>Fipo de Juiolo<br>CUIS/L Fipo y<br>CUIS/L Fipo y<br>CUIS/L Fipo y<br>Importe Tasa (N°<br>Intereses Resarcito<br>Total a Pagar:<br>Son Pasos:<br>Fecha de Zmisión<br>Forma de Pago<br>Efectivo                                                                                                    | Actor<br>Actor<br>Actor<br>Actor<br>Neo. Decumento Apellid<br>Pecha de Obligación<br>Proc Chegue:                                                                                                    | s y Nombre o Razán Socia<br>b y Nombre o Razán Socia<br>b y Nombre o Razán Socia<br>b G<br>c G<br>c G<br>c G<br>c G<br>c G<br>c G<br>c G<br>c                                                                                                    |
| MERCORANTE FARA EL CON<br>SALTA  Dire<br>SALTA  Dire<br>de J<br>de J | RELEWINGTE<br>RECIÓN GENERAL de Salt<br>RASA DE JUSTICIA<br>Actor<br>Nro. Documento Apallid<br>Demandado<br>Nro. Documento Apallid<br>)(*):<br>orios:<br>Fecha de Obligación<br>Nro. Cheque:<br>Reaco:                                                                                                    | ntas<br>a F949-W<br>o y Nombre o Rarán Social<br>o y Nombre o Rarán Social<br>o y Nombre o Rarán Social<br>S<br>S<br>S<br>S<br>S<br>S<br>S<br>S<br>S<br>S<br>S<br>S<br>S                                                                                                    | CMERCORNTS PARA PRESE<br>CMERCORNTS PARA PRESE<br>Dire<br>de 1<br>SALTA 7<br>Autos<br>Expediente N°<br>Juzgada<br>CUIS/L Tipo y<br>CUIS/L Tipo y<br>CUIS/L Tipo y<br>CUIS/L Tipo y<br>Importe Tass (N°<br>Interess Resarcito<br>Total a Pagar:<br>Son Feeos:<br>Fecha de Emisión<br>Forma de Pago<br>Efectivo                                                                                                    | PERE EN JUICIO<br>CCIÓN GENERAL de Re<br>a Provincia de Salt<br>Actor<br>Nro. Documento Apellid<br>Demandado<br>Nro. Documento Apellid<br>)(*):<br>Drios:<br>Fecha de Obligación<br>Nro Cheque:<br>BanGoi                                                                                                    | b y Nombre o Rarán Socia<br>b y Nombre o Rarán Socia<br>b y Nombre o Rarán Socia<br>b S<br>6<br>6<br>6<br>7<br>8<br>8                                                                                                    |
| MURCHANTE FALL EL CON<br>SALTA  Dire<br>SALTA  La Construction  CUIT/L Fipo y  CUIT/L Tipo y  CUIT/L Tipo y  CUIT/L Tipo y  Intereses Resarcit  Total a Pagar: Bon Pasos: echa de Emisión  coma de Pago  Efectivo  Cheque 24 ha. Cheque 24 ha.                                                                                                    | RELEWINGTE<br>COLÓN GENERAL dE SAL<br>A PROVINCIA DE SUL<br>ACTOR<br>Nrc. DOCUMENTO Apellid<br>Demandado<br>Nrc. Documento Apellid<br>) (*) :<br>orios:<br>Fecha de Obligación<br>Nro Cheque:<br>Banco:<br>Sactor                                                                                                    | ntas<br>a F949-W<br>o y Nombre o Razón Social<br>a y Nombre o Razón Social<br>§<br>§<br>§<br>§<br>§<br>§<br>§<br>§<br>§<br>§<br>§<br>§<br>§                                                                                                    | COMPROBATIS PARA PRESE<br>SALTA Dire<br>SALTA T<br>Autos<br>Expediente Nº<br>Jurgedo<br>CUIT/L Tipo y<br>CUIT/L Tipo y<br>CUIT/L Tipo y<br>Inporte Tasa (N°<br>Intereses Resarcito<br>Total a Pagar:<br>Son Pesos:<br>Fecha de Zmisión<br>Forma de Pago<br>Efectivo<br>Cheque 24 hs.                                                                                                    | Actor Actor Actor Nro. Documento Apellid  Pecha de Obligación  Nro. Cheque: Banco: Castió N?                                                                                                    | b y Nombre o Rarón Socia<br>b y Nombre o Rarón Socia<br>b y Nombre o Rarón Socia<br>b y Sombre o Rarón Socia<br>b Socia<br>b Socia<br>B Socia<br>B |
| MERCORANTE FARA EL CON<br>SALTA  Dire SALTA  Dire SALTA  Dire SALTA  CUIT/L  Tipo y  CUIT/L  Tipo y  CUIT/L  Tipo y  CUIT/L  Tipo y  CUIT/L  Tipo y  CUIT/L  Tipo y  CUIT/L  Tipo y  CUIT/L  CUIT/L  CUI                                                                                                    | RELIBUTENTE<br>RECIÓN General de Rei<br>Actor<br>Nro. Dorumento Apellid<br>Demandado<br>Nro. Dorumento Apellid<br>)(*):<br>orios:<br>Fecha de Obligación<br>Nro Cheque:<br>Banco:<br>Certif. N°;                                                                                                    | ntas<br>a F949-W<br>o y Nombre o Rarón Social<br>o y Nombre o Rarón Social<br>o y Nombre o Rarón Social<br>s<br>s<br>s<br>b<br>b<br>b<br>c<br>b<br>c<br>c<br>c<br>c<br>c<br>c<br>c<br>c<br>c<br>c<br>c<br>c<br>c                                                                                                    | COMPROBATIS PARA PRESER<br>SALTA Dire<br>SALTA Z<br>Autos<br>Xapediente Nº<br>Juzgado<br>Tipo de Juicio<br>CUIT/L Tipo y<br>CUIT/L Tipo y<br>CUIT/L Tipo y<br>Importe Tasa (N°<br>Intereses Resercito<br>Total a Pagar:<br>Son Pesos:<br>Fecha de Emisión<br>Forma de Pago<br>Efectivo<br>Cheque 24 hs.<br>Cheque 48 hs.                                                                                                    | Actor<br>Actor<br>Ac | s y Nombre o Razón Socia<br>b y Nombre o Razón Socia<br>b<br>c<br>c<br>c<br>c<br>c<br>c<br>c<br>c<br>c<br>c                                                                                                    |
| DEPROBANTE FAUX EL CON<br>SALTA  Dire SALTA  Dire SALTA  Autos  Expediante Nº Juggado  Tipp de Juicio  CUIT/L  Tipp y  CUIT/L  Tipp y  CUIT/L  TIT/L  TIT/L  TIT/L  TIT/L  TIT/L  TIT/L  TIT/L  TIT/L  TIT/L  TIT/L  TIT/L  TIT/L  TIT/L  TIT/L  TIT/L  TIT/L  TIT/L  TIT/L  TIT/L  TIT/L  TIT/L  TIT/L  TI/L  TI/L  TIT/L  TIT/                                                                                                    | RTRIBUTENTE<br>RECIÓN General de Reia<br>a Provincia de Salt<br>RASA DE JUSTICIA<br>Actor<br>Nro. Documento Apellid<br>Demandado<br>Nro. Documento Apellid<br>)(*):<br>orios:<br>Facha de Obligación<br>Nro Cheque:<br>Banco:<br>Certif. N°:                                                                                                    | ntas<br>a F949-W<br>o y Nombre o Razón Social<br>o y Nombre o Razón Social<br>§<br>§<br>§<br>§<br>§<br>§<br>§<br>§<br>§<br>§<br>§<br>§<br>§                                                                                                    | COMPROBATIS PARA PARAMA<br>SALTA Z<br>Autos Director<br>SALTA Z<br>Autos Competence<br>Superior States<br>CUIS/L Fipo y<br>CUIS/L Fipo y<br>CUIS/L Fipo | Pran EM JUICIO<br>Crián General de Re<br>a Provincia de Salt<br>Actor<br>Nro. Documento Apellid<br>Demandado<br>Nro. Documento Apellid<br>)(*):<br>precha de Obligación<br>Nro. Cheque:<br>Bancoi<br>Certif. N°:                                                                                                    | s y Nombre o Rarón Socia<br>y Nombre o Rarón Socia<br>b y Nombre o Rarón Socia<br>b<br>Fecha de Vencimient                                                                                                    |
| CUIT/L Tipo y CUIT/L Tipo y CUIT/L Tipo y CUIT/L Tipo y CUIT/L Tipo y CUIT/L Tipo y CUIT/L Tipo y CUIT/L Tipo y CUIT/L Tipo y CUIT/L Tipo y CUIT/L Tipo y CUIT/L Tipo y CUIT/L Tipo y CUIT/L Tipo y CUIT/L Tipo y                                                                                                    | RELIBUTENTE<br>sección General de Rei<br>a Provincia de Salt:<br>RASA DE JUSTICIA<br>Actor<br>Nro. Dorumento Apellid<br>Demandado<br>Nro. Dorumento Apellid<br>)(*):<br>orios:<br>Fecha de Obligación<br>Nro Cheque:<br>Banco:<br>Certif. N°;                                                                                                    | ntas<br>a F949-W<br>o y Nombre o Rarón Social<br>o y Nombre o Rarón Social<br>o y Nombre o Rarón Social<br>6<br>6<br>6<br>8<br>9<br>Fecha de Vancimianto                                                                                                    | CONFROMATS PAMA PRESE<br>SALTA Dire<br>SALTA Z<br>Autos<br>Expediente Nº<br>Juzgado<br>Expede da Juicio<br>CUIT/L Fipo y<br>cuit/L Fipo y<br>cuit/L Fipo y<br>Importe Tasa (N°<br>Intereses Resercite<br>Total a Pagar:<br>Son Pesos:<br>Fecha de Emisión<br>Forma de Pago<br>Efectivo<br>Cheque 24 hs.<br>Otros                                                                                                    | Actor<br>Actor<br>Ac | s y Nombre o Razón Socia<br>s y Nombre o Razón Socia<br>s y Nombre o Razón Socia<br>s<br>s<br>facha de Vencimient                                                                                                    |
| DEFRORANTE FARA EL CO<br>SALTA Dire SALTA Dire SALTA Dire SALTA Dire SALTA Dire SALTA Dire SALTA CUIF/L Fipe y CUIF/L Fipe y CUIF/                                                                                                    | RTRIBUTENTE<br>Coción General de Rei<br>a Provincia de Salt:<br>TASA DE JUSTICIA<br>Actor<br>Nro. Documento Apellid<br>Demandado<br>Nro. Documento Apellid<br>(*):<br>pecha de Obligación<br>Fecha de Obligación<br>Certif. N°:                                                                                                    | rtas<br>a F949-W<br>o y Nombre o Rarán Social<br>o y Nombre o Rarán Social<br>\$<br>\$<br>\$<br>\$<br>\$<br>\$<br>\$<br>\$<br>\$<br>\$<br>\$<br>\$<br>\$                                                                                                    | CMERCRANTS FARA PRESER<br>COMERCRANTS FARA PRESER<br>Dire<br>de 1<br>SALTA<br>T<br>Autos<br>Expediente N°<br>JUzgado<br>Fipo de Juiolo<br>CUIT/L Fipo y<br>CUIT/L Fipo y<br>CUIT/L Fipo y<br>CUIT/L Fipo y<br>Importe Tasa (N°<br>Intereses Resercite<br>Total a Pago<br>Efectivo<br>Efectivo<br>Cheque 24 hs.<br>Cheque 24 hs.<br>Cheque 24 hs.<br>Cheque 24 hs.                                                                                                    | <pre>Fecha de Obligación</pre>                                                                                                    | p y Nombre o Razán Socie                                                                                                    |
| MURCHANTE FARA EL CO<br>SALTA  Dire<br>SALTA  Dire<br>CUIS/L  Fipo de Juicio  CUIS/L  Fipo y  CUIS/L  Fipo y  CUIS/L                                                                                                    | <pre>stratBWTENTE cción General de Rei a Provincia de Salt NASA DE JUSTICIA Actor Nro. Documento Apellid Demandado Nro. Documento Apellid )(*): orios:  Fecha de Obligación Nro. Cheque: Banco: Certif. N°: y verificación</pre>                                                                                                    | ntas<br>a F949-W<br>o y Nombre o Rarán Social<br>o y Nombre o Rarán Social<br>5<br>5<br>6<br>9<br>Fecha de Vencimiento                                                                                                    | CMPROBATES FAMA PRESER<br>Dire<br>de 1<br>SALTA<br>T<br>Autos<br>Expediente N°<br>Juzgada<br>Tipo de Juicio<br>CUIS/L Tipo y<br>CUIS/L Tipo y<br>CUIS/L TIPO y<br>CUIS/L TIPO y<br>CUI                                                                                                    | <pre>verificación</pre>                                                                                                    | o y Nombre o Rarón Soci-<br>o y Nombre o Rarón Soci-<br>o y Nombre o Rarón Soci-<br>f 6<br>6<br>6<br>6<br>7<br>Pecha de Vencimient                                                                                                    |